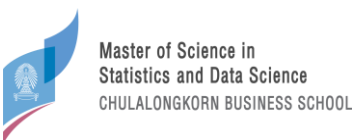

## <u>ขั้นตอนการสมัคร ปีการศึกษา 2566</u>

สำหรับสมัครหลักสูตรวิทยาศาสตรมหาบัณฑิต สาขาวิชาสถิติและวิทยาการข้อมูล (Master

of Science Program in Statistics and Data Science)

## <u>Full-time</u>

- 1. สำหรับผู้สมัคร Full-time ต้องสมัครผ่าน website ส่วนกลางของทางบัณฑิตวิทยาลัย
- เข้าสู่ระบบรับสมัครที่ <u>https://www.register.gradchula.com/login</u> หากยังไม่เคยลงทะเบียนให้ลงทะเบียนสร้างบัญชี ผู้ใช้ก่อน
- ค้นหาหลักสูตรที่ต้องการสมัคร ค้นหาวิชาใช้รหัส "4025"
- กรอกใบสมัคร และ upload เอกสารประกอบการสมัคร <u>หมายเหตุ</u> เนื่องจากไม่มีช่อง upload คะแนน CU-BEST ให้ผู้สมัครแนบมาพร้อมคะแนนภาษาอังกฤษ
- 5. การยืนยันการสมัคร
- การชำระค่าธรรรมเนียม และจัดส่งหลักฐานการชำระเงิน
- 7. หาก upload เอกสารครบถ้วน และสถานะขึ้นเป็น "ชำระค่าธรรมเนียมเรียบร้อยแล้ว" ถือว่าการสมัครสำเร็จแล้ว
- 8. นำเลขใบสมัครที่ได้ ไปใช้กรอกเพื่อส่ง letter of recommendation ผ่าน <u>https://app-</u>

datasci.cbs.chula.ac.th/user/login

- 9. ปิดรับสมัคร
- ประกาศรายชื่อผู้มีสิทธิสัมภาษณ์ โดยทางภาควิชาจะแจ้งเลขที่ใบสมัครที่ผ่านเข้ารอบสัมภาษณ์ทาง website <u>https://datasci.cbs.chula.ac.th/</u> และส่ง email แจ้งผลกับผู้สมัครทั้งที่ผ่านและไม่ผ่านการคัดเลือกตาม email ที่ให้ ไว้ในใบสมัคร
- 11. แจ้งยืนยันการเข้าสัมภาษณ์ / สละสิทธิสัมภาษณ์
- 12. เข้าสัมภาษณ์
- ประกาศรายชื่อผู้มีสิทธิเข้าศึกษา โดยทางภาควิชาจะแจ้งเลขที่ใบสมัครที่มีสิทธิเข้าศึกษาทาง website <u>https://datasci.cbs.chula.ac.th/</u> และส่ง email แจ้งผลกับผู้สมัครทั้งที่ผ่านและไม่ผ่านการคัดเลือกตาม email ที่ให้ ไว้ในใบสมัคร
- 14. ปฐมนิเทศ
- 15. เรียนปรับพื้นฐาน
- 16. เปิดเทอม

<u>สอบถามเพิ่มเติม(Full-time)</u> โทร 02-218-3501หรือ E-mail: grad@chula.ac.th

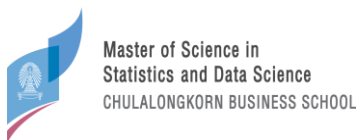

## Part-time

- 1.) สำหรับผู้สมัคร Part-time ต้องสมัครผ่าน website ของทางภาควิชาเท่านั้น
- ชำระเงินค่าสมัครที่ <u>http://payment.acc.chula.ac.th/Fee/Admission/23401</u>
  <u>หมายเหตุ</u> หากผู้สมัครไม่สะดวกไปชำระเงินค่าธรรมเนียมการสมัครที่ธนาคาร สามารถชำระผ่านตู้ ATM หรือ แอพพลิเคชั่น SCB EASY บนโทรศัพท์มือถือตามคู่มือในไฟล์แนบ <u>https://drive.google.com/file/d/1jC39ioc5MRkpv8L7Vv0eLL7bCfT9X1vX/view?usp=share\_link</u>
- 3.) เข้าสู่ระบบที่ <u>https://app-datasci.cbs.chula.ac.th/user/login</u> เลือกสมัครสมาชิกหากยังไม่มี username และ password
- กรอกใบสมัคร Part-time เลือก " นอกเวลา " และ upload เอกสาร หากทำไม่เสร็จภายในวัน สามารถ save เป็นแบบ ร่างไว้ได้ หรือหาก submit แล้วสามารถเข้ามาแก้ใบสมัครได้จนถึงวันปิดรับสมัคร

<u>ข้อแนะนำ</u>: email สำหรับกรอก letter of recommendation จะส่งเมื่อกด submit เท่านั้น แนะนำให้กด submit ไป ก่อนเพื่อให้ผู้รับรองกรอกเอกสารได้ก่อน โดยผู้สมัครสามารถเข้ามาแก้ใบสมัครได้จนถึงวันปิดรับสมัคร

| C a app-datasci.cbs.chula.ac.th/form/program-application                              |                             |                          |                         |                                                          |                   |                                                  | ® ⊮ ☆ □ <u>⊀</u> ( |                       |
|---------------------------------------------------------------------------------------|-----------------------------|--------------------------|-------------------------|----------------------------------------------------------|-------------------|--------------------------------------------------|--------------------|-----------------------|
| 1<br>ข้อมูลส่วนตัว                                                                    | <b>2</b><br>ประวัติการศึกษา | 3<br>ประวัติการ<br>ทำงาน | <b>4</b><br>เอกสารแนะนำ | 5<br>ແບບປรະເນີນຕັວ<br>ເອง                                | 6<br>เอกสารประกอบ | 7<br>หนังสือยินยอมให้<br>ใช้และเปิดเผย<br>ข้อมูล | 8<br>Preview       | <b>9</b><br>เสร็จสิ้น |
| <b>ใบสมัครเข้าศึกษา</b><br>หลักสูตรวิทยาศาสตรมหาบัณฑิต สาขาวิชาสถิติและวิทยาการข้อมูล |                             |                          |                         | รูปถ่าย ขนาด 1 นิ้ว<br><b>Choose File</b> No file chosen |                   |                                                  |                    |                       |
| าคนอกเวลาราชการ ประจำปีการศึกษา 2566<br>9 <mark>นอกเวลา</mark> ในเวลา                 |                             |                          |                         | เลขที่ใบสมัคร<br>เสขที่ใบสมัคร<br>สร้างโดยอัตโนมัติ      |                   |                                                  |                    |                       |

- ประกาศรายชื่อผู้มีสิทธิสัมภาษณ์ โดยทางภาควิชาจะแจ้งเลขที่ใบสมัครที่ผ่านเข้ารอบสัมภาษณ์ทาง website <u>https://datasci.cbs.chula.ac.th/</u> และส่ง email แจ้งผลกับผู้สมัครทั้งที่ผ่านและไม่ผ่านการคัดเลือกตาม email ที่ให้ ไว้ในใบสมัคร
- 6.) เข้าสัมภาษณ์
- 7.) ประกาศรายชื่อผู้มีสิทธิเข้าศึกษา โดยทางภาควิชาจะแจ้งเลขที่ใบสมัครที่มีสิทธิเข้าศึกษาทาง website <u>https://datasci.cbs.chula.ac.th/</u> และส่ง email แจ้งผลกับผู้สมัครทั้งที่ผ่านและไม่ผ่านการคัดเลือกตาม email ที่ให้ ไว้ในใบสมัคร
- 8.) ปฐมนิเทศ
- 9.) เรียนปรับพื้นฐาน
- 10.) เปิดเทอม

<u>สอบถามเพิ่มเติม(Part-time)</u> FB: MS Stat - Data Sci - Chula หรือ E-mail: datasci@cbs.chula.ac.th